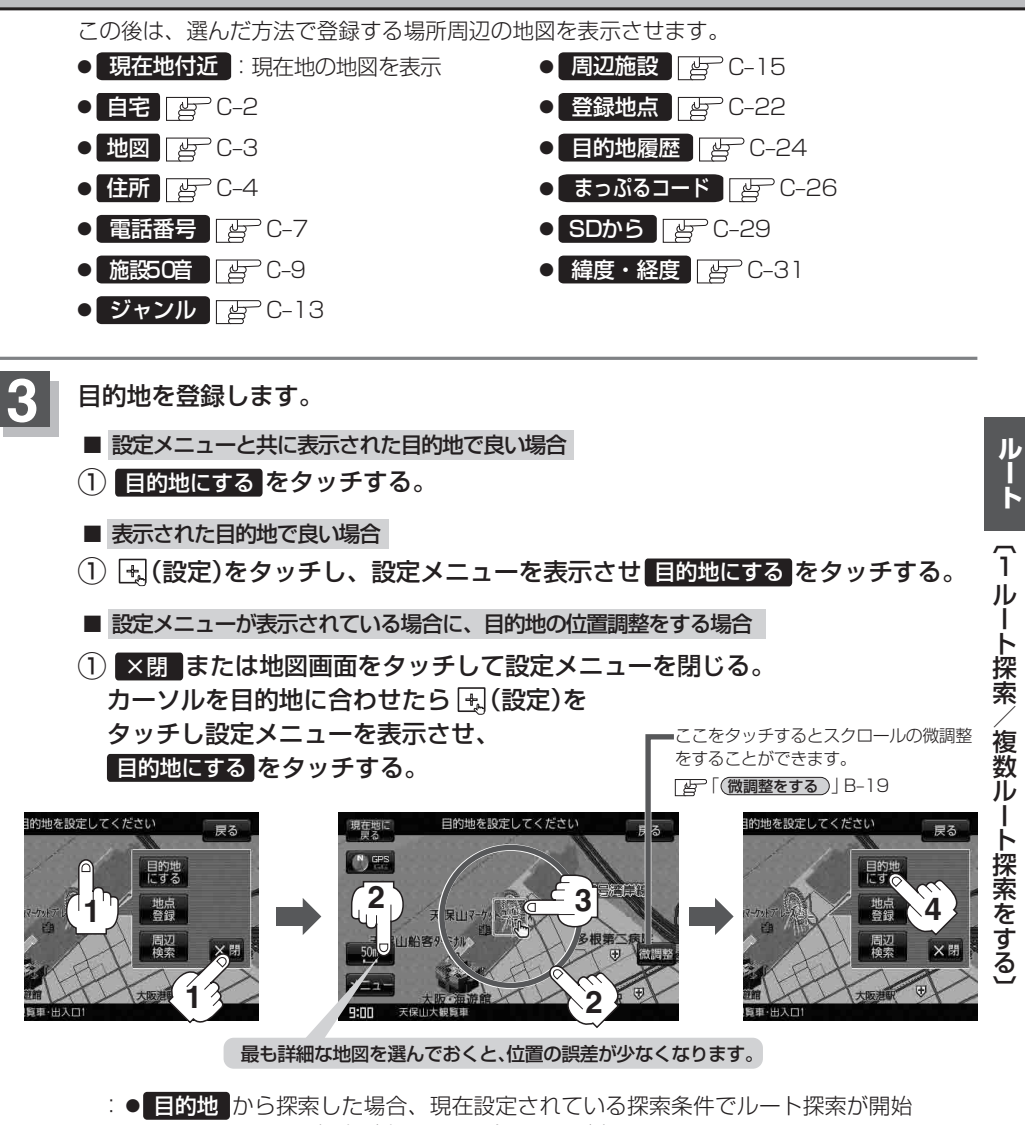

- 目的地 から探索した場合、現在設定されている探索条件でルート探索が開始 されます。ルート探索が完了すると全ルートが表示されます。 ※到着地点情報が表示されたときは、D-8のお知らせ内をご覧ください。
- ルート から探索した場合、目的地を登録すると、ルート編集画面に戻ります。
  ルート探索 をタッチすると、現在設定されている探索条件でルート探索が開始 されます。ルート探索が完了すると全ルートが表示されます。

お知らせ
 全ルート表示後電源を切り、再度電源を入れると、ルート表示(地図上にピンク色/緑色/青色で表示
 されるルート案内)は消えますが、メニュー → ルート → 案内スタート をタッチするとルート案
 内を開始することができます。